# Solicitud Código EID

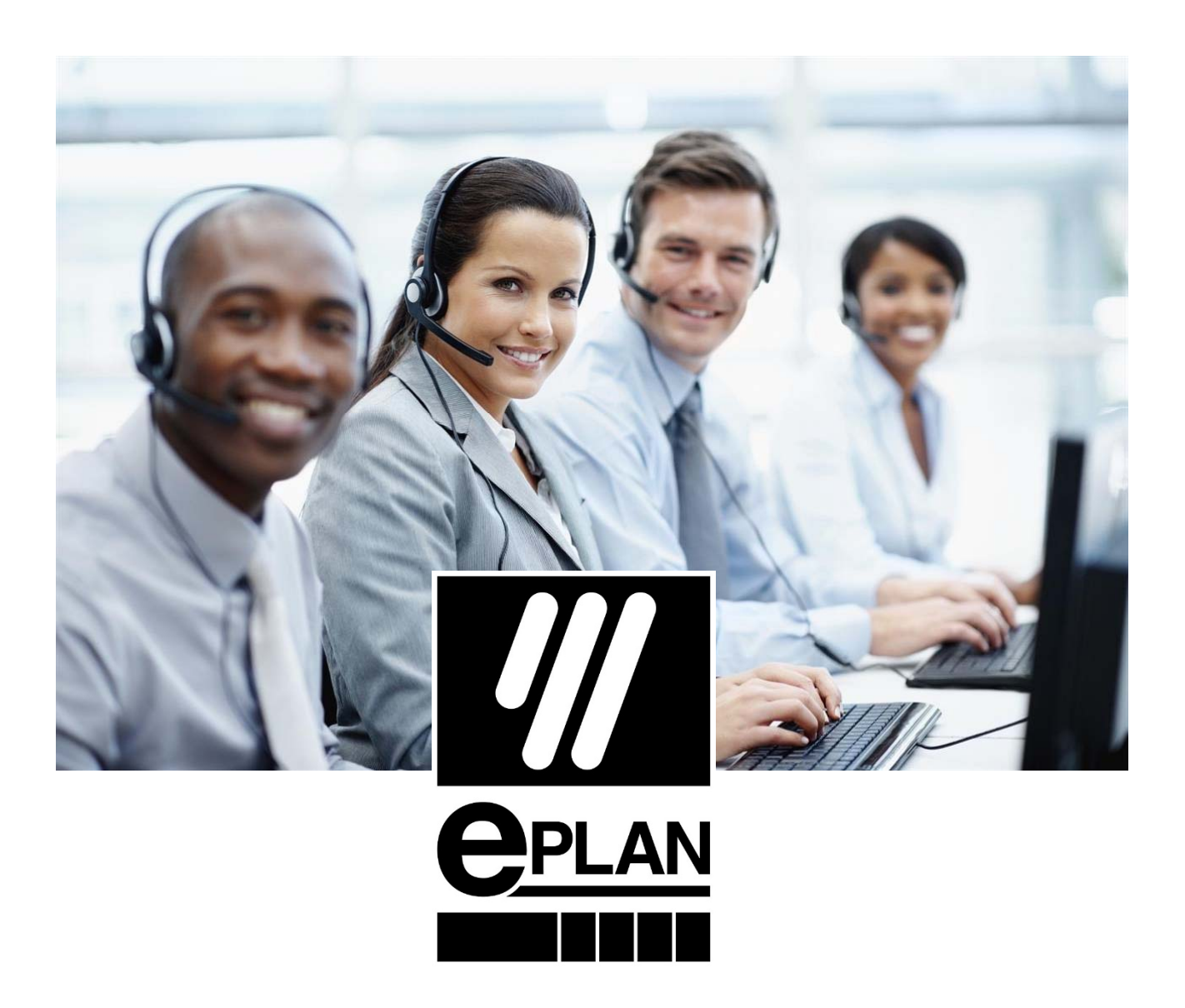

Archivo:Descarga software Web EPLAN-V4.docx

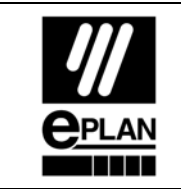

# 1 ÍNDICE

| 1 | ÍNDICE                       | 2 |
|---|------------------------------|---|
| 2 | Acceso Área de soporte EPLAN | 3 |
| 3 | Procedimiento de solicitud   | 4 |

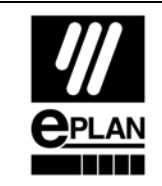

## 2 Acceso Área de soporte EPLAN

Para poder obtener el código EID deberá acceder a nuestra página web

Link de la web:

https://www.eplan.es/servicios/descargas/

En la parte de "Iniciar Sesión", deberemos introducir nuestro Numero de dongle y el Nu-

mero de Cliente (1) a continuación clicamos en "He leído y acepto..." (3) y por ul-

timo pulsamos "acceder".

| EPLAN                  | CPLAN: Ingeneria eficiente.   Servicios   Descargas                                                                | the second second secon | L 🗠 🖯           |
|------------------------|----------------------------------------------------------------------------------------------------|----------------------------------------------------------------------------------------------------|-----------------|
| efficient engineering. |                                                                                                    |                                                                                                    | Shall In        |
| Q                      |                                                                                                    |                                                                                                    | distant distant |
|                        | A DECEMBER OF THE OWNER OF THE                                                                                     |                                                                                                    | 19100 MT        |
| INDUSTRIAS             |                                                                                                    |                                                                                                    | Carlos Carls    |
| SOLUCIONES             |                                                                                                    |                                                                                                    |                 |
| SERVICIOS              |                                                                                                    | and the second second se                                                                                                    |                 |
| COMPAÑÍA               |                                                                                                    |                                                                                                    |                 |
|                        | Descargas                                                                                                    |                                                                                                    |                 |
|                        | Todo con un solo clic                                                                                              |                                                                                                    |                 |
|                        |                                                                                                    |                                                                                                    |                 |
|                        | ¿Necesitas información adicional, materiales o descargas relacionadas con nuestras solucion                        | nes? [Aqui encontraras lo que buscas!                                                                                                    |                 |
|                        |                                                                                                    |                                                                                                    | 0               |
|                        | Iniciar sesión                                                                                                    |                                                                                                    | 0               |
|                        | _                                                                                                    |                                                                                                    |                 |
|                        | ¿Ya eres cliente de EPLAN? Aquí podrás iniciar sesión para acceder a más descargas de software.                    |                                                                                                    | 1               |
|                        | Número de Dongle (Serial Number)*                                                                                  | Número de Cliente*                                                                                                    |                 |
|                        |                                                                                                    |                                                                                                    |                 |
| 2                      | []He leido y acepto los términos y condiciones generales para la entrega de software y la prestación de servicios* |                                                                                                    |                 |
|                        | Azcader                                                                                                    | - U                                                                                                    | 4               |
|                        | <ul> <li>2020-07-03 EPLAN Harness proD, Version 2.9 SP 1</li> </ul>                                                |                                                                                                    |                 |

- El número de Dongle: El número que viene grabado en el dongle, si es físico, es el número de serie.
- El número de cliente: Este número viene en las facturas emitidas por eplan y es un número que contiene 9 dígitos y comienza, generalmente por 15....

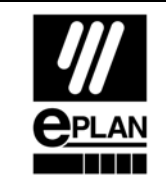

**Departamento Soporte Eplan** 

# 3 Procedimiento de solicitud

Una vez dentro del área de descarga, seleccionaremos "To the Download" (4) o uno de

los productos de nuestra licencia.

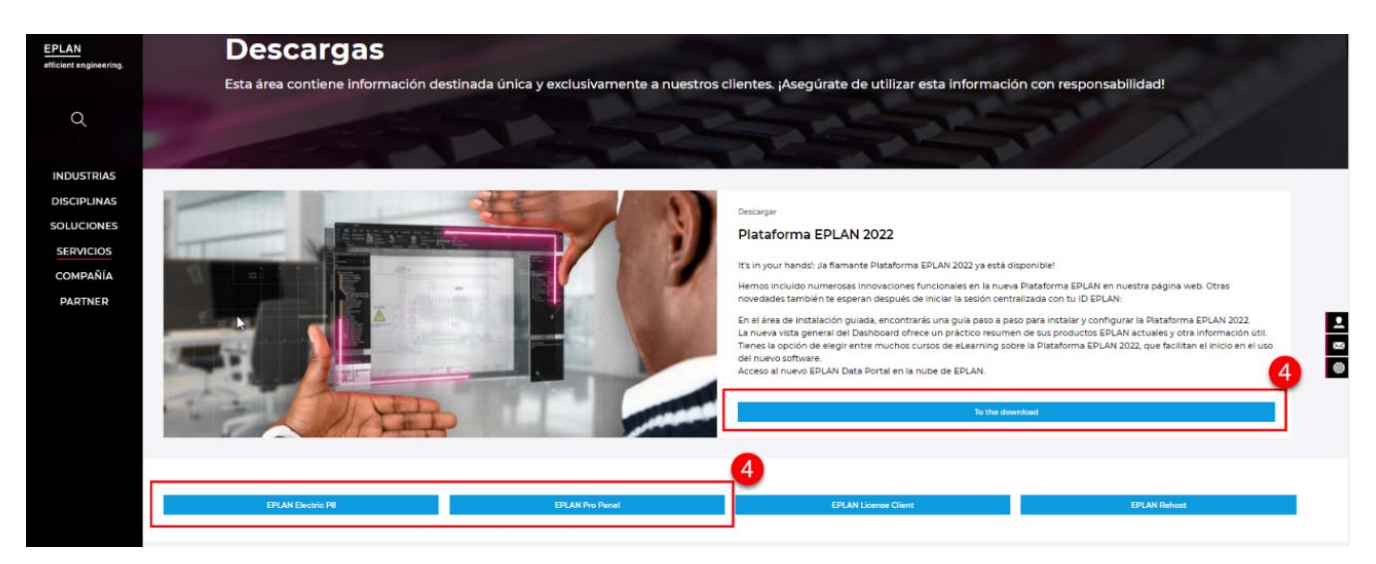

Seleccionamos en este ejemplo la opción "Tot he download" Una vez aquí seleccionare-

mos la última versión, en el momento de la creación de este documento la versión

### EPLAN Electric P8 Versión 2022

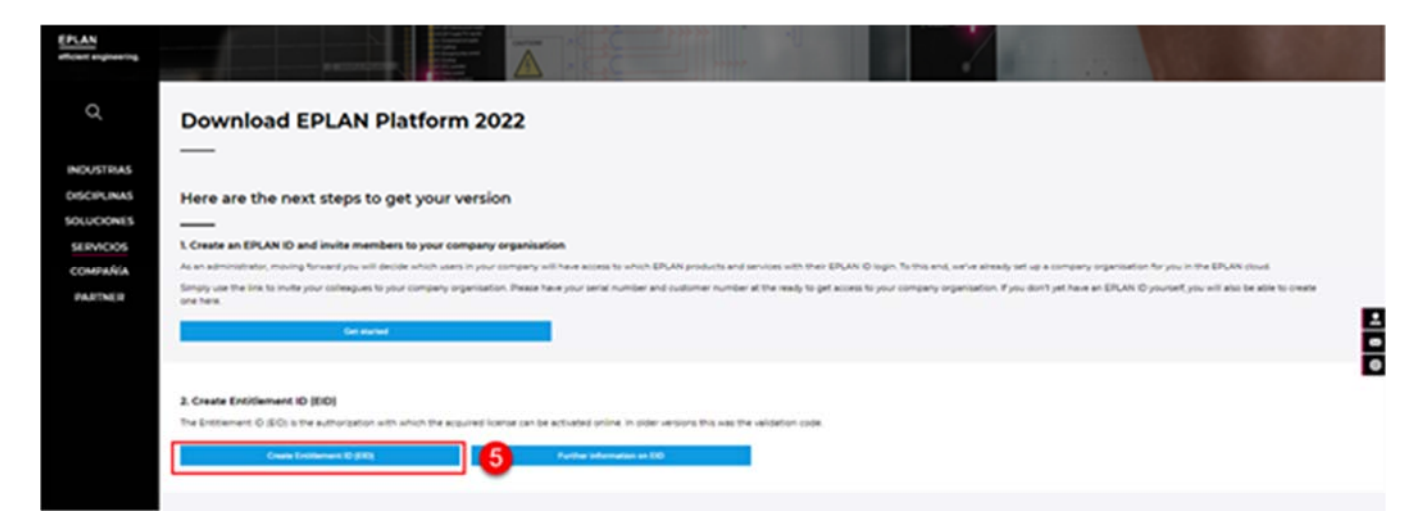

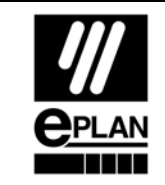

Después de seleccionar la última versión, la web nos mostrara varias opciones

- > You Can fin dan overview of the new features here on our site (6)
- Please read this information about the new modularization concept introduced with version 2.9 (7)
- Proceed to contact Details (8)

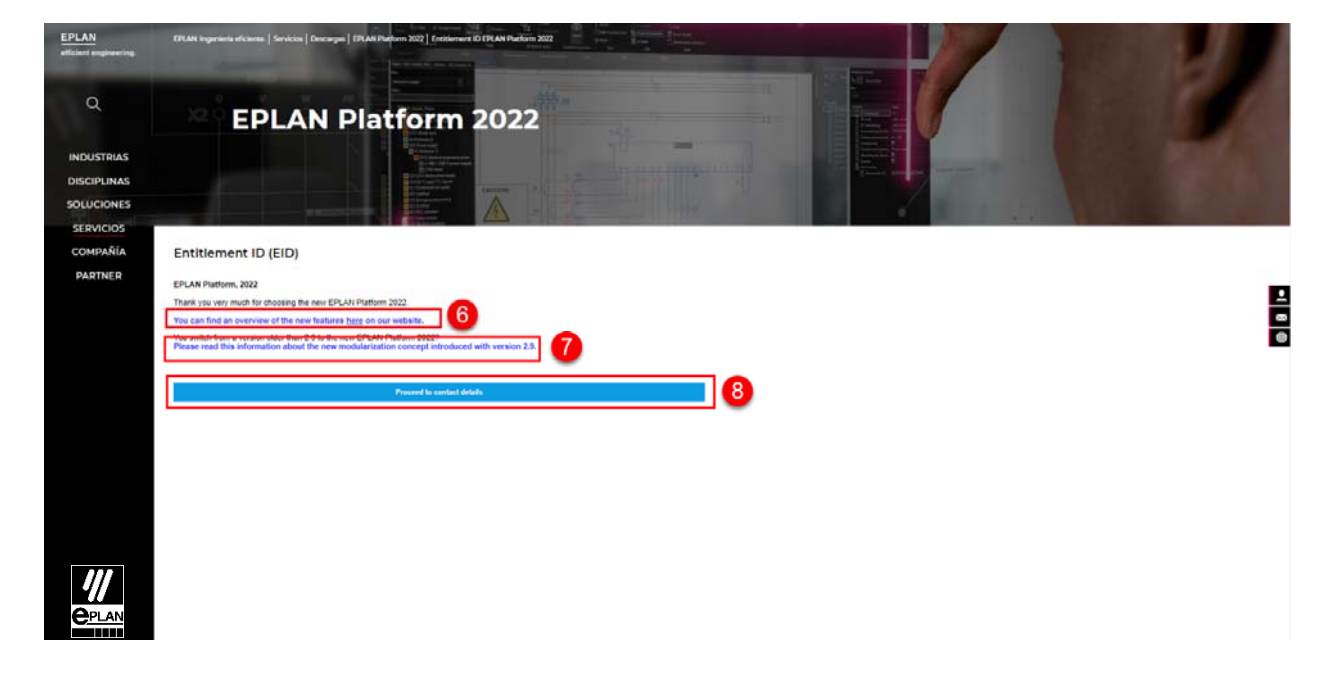

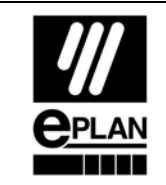

Departamento Soporte Eplan

## You Can find and overview of the new features here on our site

Si clicas aquí, podrás ver las novedades de la versión 2022

| EPLAN Platform                                                                                                 |                                                                                                    | Search                                      | Y All files                               | Q                           | English (US)                                     |
|----------------------------------------------------------------------------------------------------|----------------------------------------------------------------------------------------------------|---------------------------------------------|-------------------------------------------|-----------------------------|--------------------------------------------------|
| ✓ EPLAN Help ✓ EPLAN Overviews                                                                                 | This functionality is only evaluate for certain module participes.<br>Your are hence: 201,000 Means - New 2022 - Annulacities - Par | ndu / Caspengle<br>Anna                     |                                           |                             | $\leftarrow \rightarrow \equiv \bigotimes \beta$ |
| A LEVATIONS                                                                                                    | Preface                                                                                                    |                                             |                                           |                             |                                                  |
| A held cucc                                                                                                    | Dear ERI AN users                                                                                                    |                                             |                                           |                             |                                                  |
| > Introduction           Preface                                                                               | We are delighted to introduce the new EPEAN<br>project planning even more efficient.                                                | platform 2022. You can now benefit from i   | innovative new <i>functions</i> and impro | vements that make your      |                                                  |
| Notes for the Reader                                                                                           | Enjoy the many innovations and highlights, an<br>cess with your new EPLAN platform 2022.                                            | od prepare to be surprised by the new possi | bilities offered by your EPLAN softw      | ware. We wish you much suc- |                                                  |
| <ul> <li>✓ New Features or the Entrie EPLAN Flattorin</li> <li>✓ New Features for EPLAN Electric P8</li> </ul> | Your EPLAN team                                                                                                    |                                             |                                           |                             |                                                  |
| V New Features for EPLAN Pro Panel                                                                             |                                                                                                    |                                             |                                           |                             |                                                  |
| ✓ New Features for EPLAN Preplanning                                                                           |                                                                                                    |                                             |                                           |                             |                                                  |
| ✓ New Features for EPLAN API                                                                                   |                                                                                                    |                                             |                                           |                             |                                                  |
| ✓ New Features in the Master Data                                                                              |                                                                                                    |                                             |                                           |                             |                                                  |
| V Other New Features and Information                                                                           |                                                                                                    |                                             |                                           |                             |                                                  |
|                                                                                                    |                                                                                                    |                                             |                                           |                             |                                                  |
|                                                                                                    |                                                                                                    |                                             |                                           |                             |                                                  |
|                                                                                                    |                                                                                                    |                                             |                                           |                             |                                                  |
|                                                                                                    |                                                                                                    |                                             |                                           |                             |                                                  |
|                                                                                                    |                                                                                                    |                                             |                                           |                             |                                                  |
|                                                                                                    |                                                                                                    |                                             |                                           |                             |                                                  |
|                                                                                                    |                                                                                                    |                                             |                                           |                             |                                                  |
|                                                                                                    |                                                                                                    |                                             |                                           |                             |                                                  |

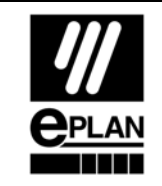

Departamento Soporte Eplan

#### Please read this information about the new modularization concept introduced

#### with version 2.9

En la versión 2.9, se cambió la modularizarían de todas las opciones de Eplan y en esta

web se explica

Le adjuntamos una tabla, para que le quede más claro su agrupación.

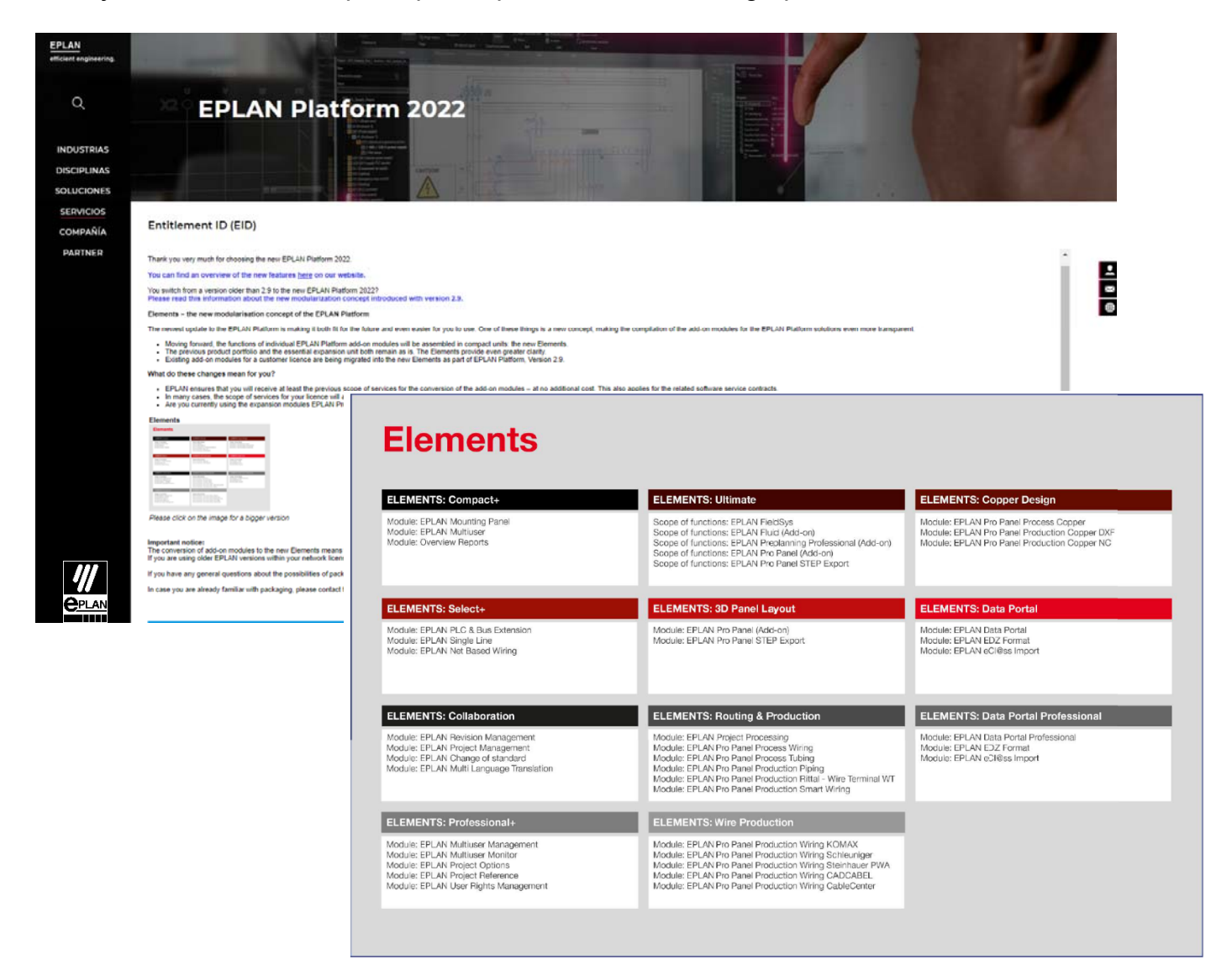

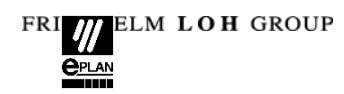

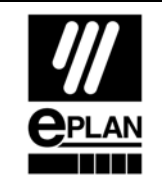

## Proceed to contact Details

En este punto el sistema le mostrara (9) los datos de la persona registrada, y que por

defecto se le enviara el nuevo código EID que activar la versión 2022

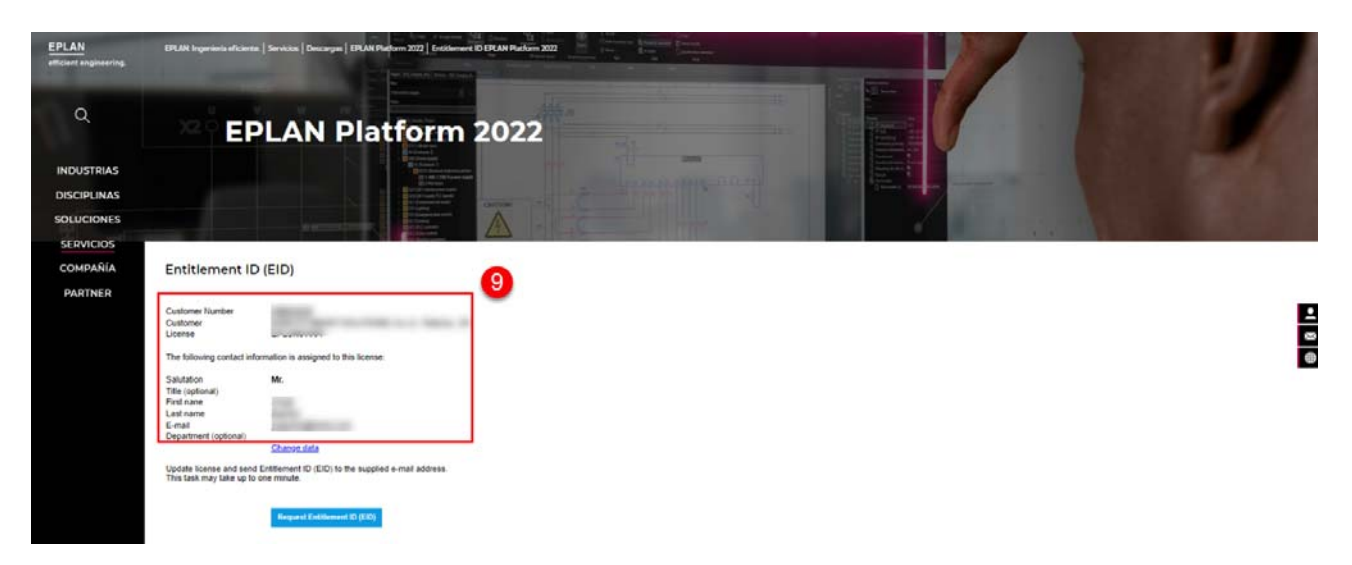

Si desea cambiar estos datos deberá pulsar en la opción "change data " (9)

| EPLAN<br>efficient engineering. | EPUAN legeninds affeitres   Services   Services   Servi |
|---------------------------------|----------------------------------------------------------------------------------------------------|
| ٩                               | EPLAN Platform 2022                                                                                                    |
| INDUSTRIAS                      |                                                                                                    |
| DISCIPLINAS                     |                                                                                                    |
| SOLUCIONES                      |                                                                                                    |
| SERVICIOS                       |                                                                                                    |
| COMPAÑÍA                        | Entitlement ID (EID)                                                                                                    |
| PARTNER                         | 4                                                                                                    |
|                                 | Customer Number<br>Lutomer                                                                                                    |
|                                 | The following contact information is assigned to this license:                                                                                                    |
|                                 | Saladan Takaran D                                                                                                    |
|                                 | Fish come                                                                                                    |
|                                 | Las lane                                                                                                    |
|                                 | Department (optional) Charger data 9                                                                                                    |
|                                 | Update license and send Exittement ID (EID) to the supplied e-mail address.<br>This task may take up to one minute.                                                                                                    |
|                                 |                                                                                                    |
|                                 | Regard Editioned (0 (EE)                                                                                                    |
|                                 |                                                                                                    |
|                                 |                                                                                                    |

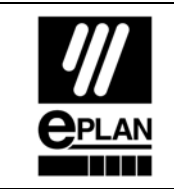

El sistema mostrara las opciones para cambiar los datos, una vez cambiado pulsamos

en "change data" (10) y se cambiaran

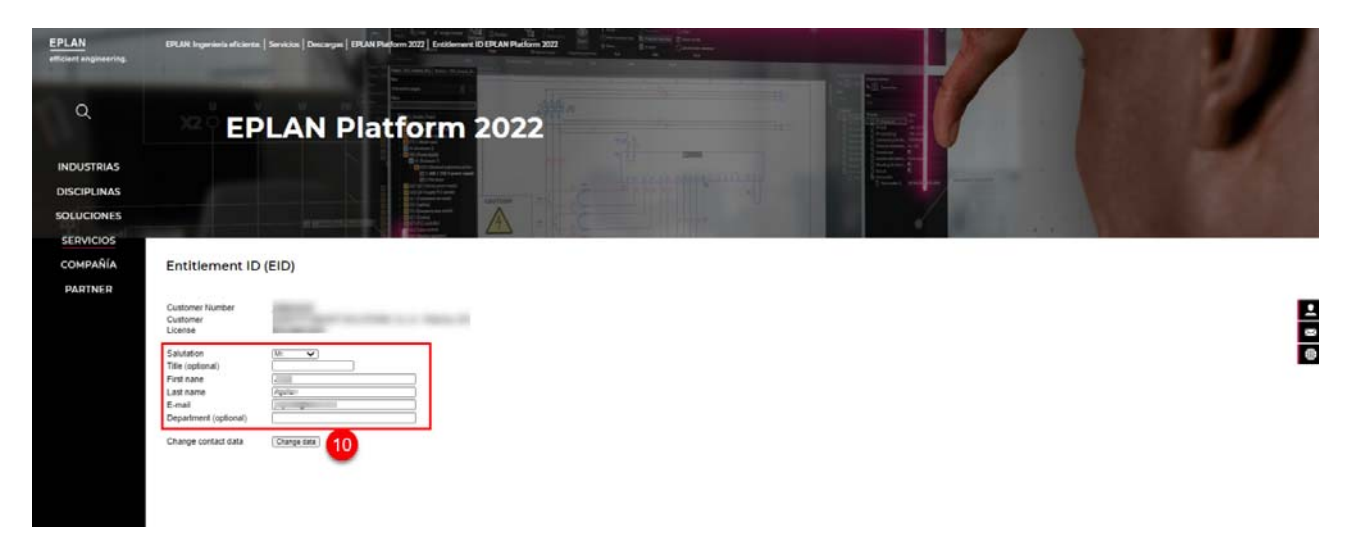

Tras esto, darás a "Request Entitlement ID (EID)" (11) y se le enviara a la dirección de

email descrita el email con el código EID actualizado

| EPLAN<br>afficient angineering.                      | PLMs begreinter channels   Services   Drukergen   IPLMs Perform 2022   Drukergen   IPLMs Perform 2022   Drukergen   Drukergen   IPLMs Perform 2022   Drukergen   IPLMs Perform 2022   Drukergen   IPLMs Perform 2022   Drukergen   IPLMs Perform 2022   Drukergen   Drukergen   Drukerg | $\boldsymbol{U}$ |
|------------------------------------------------------|----------------------------------------------------------------------------------------------------|------------------|
| ٩                                                    | EPLAN Platform 2022                                                                                                    |                  |
| INDUSTRIAS<br>DISCIPLINAS<br>SOLUCIONES<br>SERVICIOS |                                                                                                    |                  |
| COMPAÑÍA                                             | Entitlement ID (EID)                                                                                                    |                  |
| PARTNER                                              | Customer Number<br>Customer                                                                                                    | 1                |
|                                                      | The following contact information is assigned to this license:                                                                                                    | 100              |
|                                                      | Salutation<br>The (optimal)<br>First name<br>E-mail<br>Department (optimal)<br>Charge data                                                                                                    |                  |
|                                                      | Update lowne and send Extilement ID (ED) to the supplied e-mail address.<br>This task may take up to one minute.                                                                                                    |                  |
|                                                      | Request Confidences (10 (CD))                                                                                                    |                  |

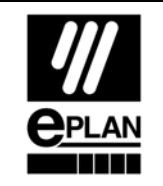

Teniendo el código de validación, deberá validar, como se muestra en el siguiente link de información, seleccionando la opción de licencia en red o monopuesto en función de la tipología de nuestra licencia.

Para más información del procedimiento de validación podrá seguir los pasos indicados

en la siguiente web:

Link:

https://www.eplan.help/es-es/Infoportal/Content/misc/EPLAN\_License/Content/htm/Li-

cense\_home.htm

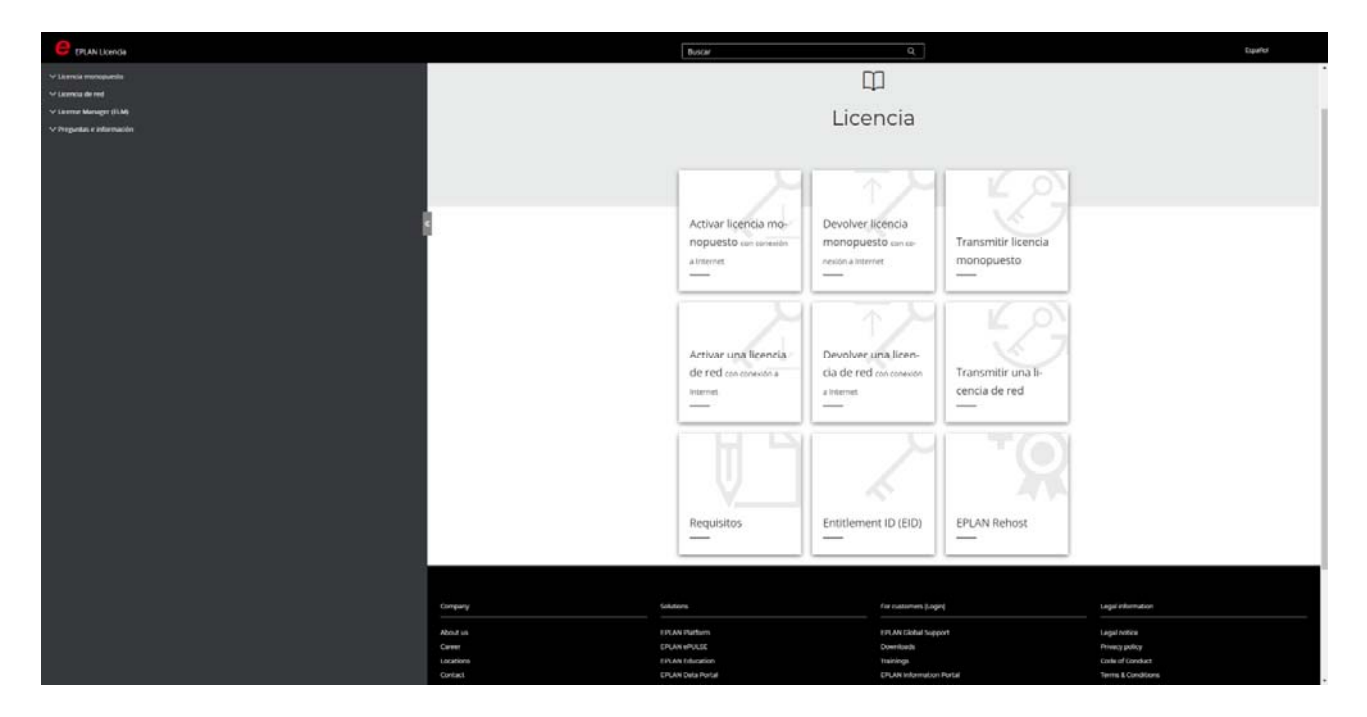

Nota. - Si el link no función clique en la imagen, debería redirigirle a la misma web